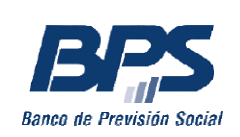

Gerencia de Prestaciones Económicas Gerencia Regulación y Registros Gerencia Gestión de Sistemas e Información

# SOLICITUD DE PENSIÓN POR SOBREVIVENCIA PORTAL SERVICIOS EN LÍNEA

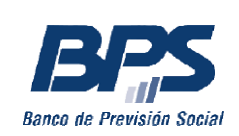

## Solicitud de Pensión por sobrevivencia

A continuación se detallan los pasos a seguir para solicitar la Pensión por sobrevivencia a través de los Servicios en Línea. Para ello, quien la solicite deberá contar con usuario personal BPS. Se sugiere, previo a esta gestión, contar con las partidas (defunción, matrimonio, nacimiento) en formato digital, para poder adjuntar a la solicitud, en caso de ser requerido.

## Ingreso al Servicio en línea

Para ingresar a su Usuario personal, debe hacer clic en *Ingresar*, opción ubicada en el extremo superior derecho de la página de BPS:

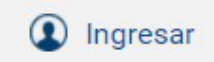

Para poder ingresar debe completar los datos de Usuario y Contraseña:

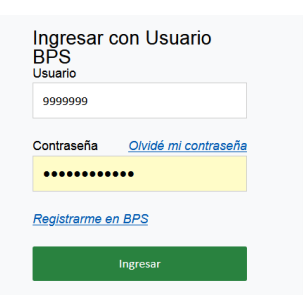

Una vez en el Portal de Servicios en línea, debe dirigirse a Todos los servicios:

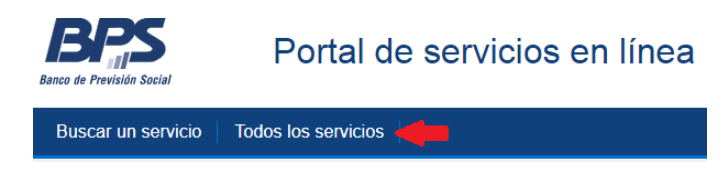

Bajo el título Subsidios, prestaciones y beneficios encontrará el enlace al servicio Solicitar pensión por sobrevivencia.

Al ingresar al servicio se mostrarán las solicitudes anteriores del beneficiario, si las hubiera. Para ingresar una nueva, debe seleccionar *Nueva solicitud*:

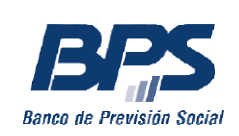

## Solicitar pensión por sobrevivencia

| Nueva solicitud |                  |                  |                                   |                             |                             |
|-----------------|------------------|------------------|-----------------------------------|-----------------------------|-----------------------------|
|                 |                  |                  |                                   |                             |                             |
| Solicitudes     | ingresadas       |                  |                                   |                             |                             |
|                 |                  |                  |                                   |                             |                             |
| Nro. Solicitud  | Fecha            | Doc. Fallecido/a | Estado                            | Sucursal                    | Observación                 |
| Nro. Solicitud  | Fecha 29/03/2022 | Doc. Fallecido/a | Estado<br>Trámite contiua en APIA | Sucursal<br>OFICINA COLONIA | Observación<br>Para estudio |

#### Registro de la nueva solicitud

## Paso 1 – Ingresar datos personales

En la siguiente pantalla podrá visualizar sus datos de contacto, domicilio y correo electrónico:

|                                                                                                    | 2. Vinculo                                      | 3. Documentacio                                | 4. Adicionales                      | 5. Oficina                             | 6. Resumen |
|----------------------------------------------------------------------------------------------------|-------------------------------------------------|------------------------------------------------|-------------------------------------|----------------------------------------|------------|
| Datos personal                                                                                                    | es                                              |                                                |                                     |                                        |            |
| Apellidos:                                                                                                    | APELLIDOS, NOMBR                                | RES                                            |                                     |                                        |            |
| Documento:                                                                                                    | 12345678                                        |                                                |                                     |                                        |            |
| Sexo:                                                                                                    | Masculino                                       |                                                |                                     |                                        |            |
| Credencial Civica:                                                                                                | ABC 1234                                        |                                                |                                     |                                        |            |
|                                                                                                    |                                                 |                                                |                                     |                                        |            |
| Correo electrón                                                                                                   | ico (domicilio elect                            | rónico)                                        |                                     |                                        |            |
|                                                                                                    |                                                 |                                                |                                     |                                        |            |
| 🚺 Importante: todas la                                                                                            | is comunicaciones se env                        | iarán a este correo electrónic                 | ö                                   |                                        |            |
| Importante: todas la Correo electrónico: *                                                                        | as comunicaciones se env<br>mail (              | iarán a este correo electrónic<br>@dominio.com | 0                                   | Cambiar                                |            |
| Importante: todas la<br>Correo electrónico: *                                                                     | ss comunicaciones se env<br>mail (              | iarán a este correo electrónic<br>@dominio.com | o                                   | Cambiar                                |            |
| Importante: todas la Correo electrónico: *           Domicilio                                                    | is comunicaciones se env<br>mail (              | iarán a este correo electrónic<br>@dominio.com | 0                                   | Cambiar                                |            |
| <ol> <li>Importante: todas la<br/>Correo electrónico: *</li> <li>Domicilio</li> <li>Departamento:</li> </ol>      | as comunicaciones se env<br>mail@<br>MONTEVIDEO | iarán a este correo electrónic<br>@dominio.com | o<br>Localidad:                     | Cambiar                                |            |
| Importante: todas la Correo electrónico: *           Domicilio           Departamento:           Calle:           | MONTEVIDEO<br>Nombre calle                      | iarán a este correo electrónic<br>@dominio.com | o<br>Localidad:<br>Número:          | Cambiar<br>MONTEVIDEO<br>Número puerta |            |
| Importante: todas la<br>Correo electrónico: *<br>Domicilio<br>Departamento:<br>Calle:<br>Apartamento:             | MONTEVIDEO<br>Nombre calle                      | iarán a este correo electrónic<br>⊉dominio.com | Cocalidad:<br>Número:<br>Bis/Letra: | Cambiar<br>MONTEVIDEO<br>Número puerta |            |
| Importante: todas la<br>Correo electrónico: *<br>Domicilio<br>Departamento:<br>Calle:<br>Apartamento:<br>Contacto | MONTEVIDEO                                      | iarán a este correo electrónic<br>⊉dominio.com | Cocalidad:<br>Número:<br>Bis/Letra: | Cambiar<br>MONTEVIDEO<br>Número puerta |            |

Siguiente

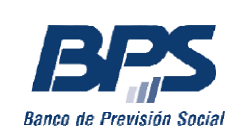

El correo electrónico que registre será utilizado por BPS para realizar comunicaciones de su interés. Puede modificarlo seleccionando la opción *Cambiar*.

Para finalizar este paso debe hacer clic en la opción *Declaro bajo apercibimiento de lo dispuesto por el art. 239 del código penal que los datos a suministrar son exactos* y luego en el botón *Siguiente*.

#### Paso 2 – Ingresar tipo de vínculo

En este paso debe seleccionar el vínculo que lo relaciona con la persona causante (fallecido/a):

| 1. Datos personale                      | 2. Vínculo             | 3. Documentaciór | 4. Adicionales | 5. Oficina | 6. Resumen |
|-----------------------------------------|------------------------|------------------|----------------|------------|------------|
|                                         |                        |                  |                |            |            |
| Tipo de vínculo                         |                        |                  |                |            |            |
| ○ Hijo soltero entre 1                  | 18 y 21 años           |                  |                |            |            |
| ○ Viudo                                 |                        |                  |                |            |            |
| <ul> <li>Padre (incapacitad</li> </ul>  | do para todo trabajo)  |                  |                |            |            |
| <ul> <li>Hijo soltero (incap</li> </ul> | acitado para todo trab | oajo)            |                |            |            |
| ○ Concubino                             |                        |                  |                |            |            |
|                                         |                        |                  |                |            |            |

Volver a Datos personales

Al seleccionar el tipo de vínculo, se habilitará la siguiente pantalla para ingresar el número de cédula de la persona causante, sin puntos ni guion (ejemplo: si la cédula es 1.234.567-8, deberá escribir 12345678).

Luego de ingresar número de cédula, debe Validar información.

| País documento *:   | URUGUAY  | ~ |
|---------------------|----------|---|
| Tipo documento *:   | CÉDULA   | × |
| Número documento *: | 12345678 |   |

Volver a Datos personales

Validar información

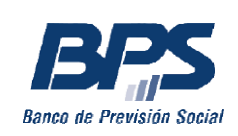

A continuación se desplegará un formulario donde deberá elegir la opción que corresponda:

#### Requisitos para comenzar el trámite

| Document | tación |
|----------|--------|
|          |        |

- Para realizar el trámite deberá adjuntar o ingresar la siguiente documentación obligatoria
  - Nro. de cédula de identidad fallecido/a
  - · Partida de defunción (en caso de ser requerida) (información para solicitarla)
  - · Partida de matrimonio (información para solicitarla)
    - Importante: la partida de matrimonio debe ser expedida luego del fallecimiento.

Núcleo familiar - hijos del causante (fallecido/a) y solicitante (usuario)

¿Tiene hijos solteros menores de 21 años o incapacitados para todo trabajo?

⊖ Si 
 No

Información de ingresos del solicitante

| ¿Aporta  | en la caja Policial? (Trabajando actualmente)                                |
|----------|------------------------------------------------------------------------------|
| ⊖ Si     | No                                                                           |
| ¿Aporta  | en la caja Militar (trabajando actualmente o percibiendo pasividad)?         |
| ⊖ Si     | No                                                                           |
| ¿Tiene i | ingresos de alquileres?                                                      |
| ⊖ Si     | No                                                                           |
| ¿Tiene i | ingresos de renta, actividad patronal o actividad profesional independiente? |
| O Si     | No                                                                           |
| Dec      | aro no tener otros ingresos                                                  |

| Aport    | a al fondo de solidaridad                                                                                   |
|----------|----------------------------------------------------------------------------------------------------|
| ¿Está co | mprendido en los alcances de la Ley 16.524 del 25/07/94 con modificaciones de la Ley 17.451 del 10/01/2002? |
| ⊖ Si     | No                                                                                                    |

Volver a Datos personales

Comenzar trámite

Luego de verificar los datos ingresados debe marcar la opción *Declaro no tener otros ingresos.* A continuación haga clic en *Comenzar trámite.* 

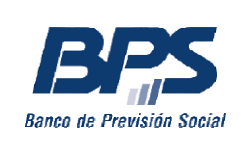

#### Paso 3 – Ingresar documentación

Aquí deberá adjuntar la documentación que se le solicita:

|                                                    | 2. Vinculo                 | 3. Documentació <sup>,</sup> | 4. Adicionales                                | 5. Oficina                  | 6. Resumen           |
|----------------------------------------------------|----------------------------|------------------------------|-----------------------------------------------|-----------------------------|----------------------|
| Datos del causan                                   | te (fallecido/a)           |                              |                                               |                             |                      |
| pellidos                                           |                            |                              |                                               |                             |                      |
| Nombres:                                           |                            |                              |                                               |                             |                      |
| Nro. Doc:                                          |                            |                              |                                               |                             |                      |
| Adjuntar docume                                    | ntación                    |                              |                                               |                             |                      |
| Declaración jurada<br>de dependencia<br>aconómica: | El tamaño del archivo NO d | Examinar                     | Descargar formulario<br>() Importante: Debe c | lescargar, completar y adju | untar el formulario. |

#### Volver a Tipo de vínculo

Continuar

En caso de los hombres viudos, aparecerá un aviso con el enlace para descargar el formulario de dependencia económica, como se muestra en la imagen anterior.

Para adjuntar el archivo debe hacer clic en el botón *Examinar*, desde donde podrá explorar los archivos de su dispositivo y seleccionar el documento que corresponda:

| solicitud web                                                                                                    |                                                      | <ul> <li>4y Buscer satisitud web</li> </ul> | 8 |
|----------------------------------------------------------------------------------------------------|------------------------------------------------------|---------------------------------------------|---|
| rganizar + Nueva carpeta                                                                                                |                                                      | ş• 0                                        | 0 |
| E Processo<br>■ Réduces<br>■ Documentors<br>■ Documentors<br>■ Documentors<br>■ Marico<br>■ Videos<br>■ Gayaco<br>■ Fed | Prédé a rentiensé:<br>Adde Acroit Document<br>6,3 18 |                                             |   |
| Nombre:                                                                                                    | artida de matrimonio                                 | Archivos personalizados (* ipg              |   |

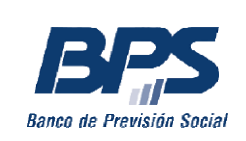

Si tiene hijos solteros menores de 21 años o incapacitados para todo trabajo, se habilitará la siguiente opción:

| Núcleo Familiar                                                                                              |
|----------------------------------------------------------------------------------------------------|
| Deberá ingresar los datos personales y la partida de nacimiento de cada uno de los hijos menores de 18 años. |
| Agregar otro hijo                                                                                            |

Al *Agregar otro hijo* se habilitará una ventana donde deberá ingresar el número de cédula de su hijo y adjuntar la partida de nacimiento:

| País documento *:          | URUGUAY ~                                                                                                    |
|----------------------------|----------------------------------------------------------------------------------------------------|
| Tipo documento *:          | CÉDULA 🗸                                                                                                    |
| Número<br>documento *:     | Número documento<br>Ingrese número de doxumento                                                                  |
| *Partida de<br>nacimiento: | El tamaño del archivo NO debe superar los 5 MB<br>Importante: una vez expedida tiene una<br>vigencia de 30 días. |
|                            | Guardar datos                                                                                                    |

Luego debe Guardar datos.

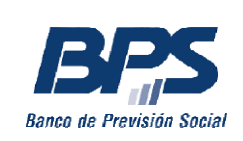

#### Paso 4 – Declarar ingresos adicionales

En caso de haber declarado algún ingreso en el paso 2, se habilitará la pantalla de *Ingresos adicionales* en la que deberá adjuntar el comprobante según cada caso:

1) Si aporta a la caja Policial o Militar deberá adjuntar el último recibo de sueldo:

| ¿Aporta a la caja Po                                                                  | ligial (trabaianda actualmenta)  | 12.01                                             |                         |              |
|---------------------------------------------------------------------------------------|----------------------------------|---------------------------------------------------|-------------------------|--------------|
|                                                                                       | iiciai (iiabajanuo actuaimente,  | ): 51                                             |                         |              |
| Comprobante:                                                                          | Seleccionar archivo Ni           | ingúnccionado                                     |                         |              |
|                                                                                       | El tamaño del archivo NO debe si | uperar los 5 MB                                   |                         |              |
|                                                                                       |                                  |                                                   |                         |              |
| Volver a Adjuntar dor                                                                 | umentación                       |                                                   |                         | Continuar >> |
| Vorter a Augustar aut                                                                 |                                  |                                                   |                         | Continuar    |
|                                                                                       |                                  |                                                   |                         |              |
|                                                                                       |                                  |                                                   |                         |              |
| 1. Datos personal                                                                     | es 2. Tipo de vinculo            | 3. Documentación                                  | 4. Ingresos adicionales | 5. Resumen   |
|                                                                                       | e ingresos del solicitante       |                                                   |                         |              |
| <ul> <li>Información d</li> </ul>                                                     | e ingresos del solicitante       | -                                                 |                         |              |
| Información d                                                                         |                                  |                                                   |                         |              |
| <ul> <li>Información d</li> <li>¿Aporta en la caja I</li> </ul>                       | Ailitar (trabajando actualment   | te o percibiendo pasividad)? SI                   |                         |              |
| <ul> <li>Información d</li> <li>¿Aporta en la caja l</li> <li>Comprobante:</li> </ul> | Ailitar (trabajando actualment   | te o percibiendo pasividad)? SI                   |                         |              |
| <ul> <li>Información d</li> <li>¿Aporta en la caja l</li> <li>Comprobante:</li> </ul> | Ailitar (trabajando actualment   | te o percibiendo pasividad)? SI<br>Ningúnccionado |                         |              |

 Si percibe alquileres deberá adjuntar certificado notarial, con sus ingresos brutos por ese concepto, en los doce meses previos al fallecimiento:

| 1. Datos personale                      | es 2. Tipo de vínculo                   | 3. Documentación | 4. Ingresos adicionaler | 5. Resumen   |  |  |  |
|-----------------------------------------|-----------------------------------------|------------------|-------------------------|--------------|--|--|--|
| Tiene ingresos de alquileres? <b>SI</b> |                                         |                  |                         |              |  |  |  |
| Comprobante:                            | Seleccionar archivo Ningún              | ccionado         |                         |              |  |  |  |
|                                         | El tamaño del archivo NO debe superar l | os 5 MB          |                         |              |  |  |  |
| Volver a Adjuntar do                    | cumentación                             |                  |                         | Continuar >> |  |  |  |

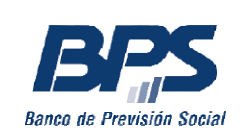

 Si percibe ingresos de renta, actividad patronal o actividad profesional independiente deberá adjuntar certificado contable con la renta neta generada en los 12 meses previos al fallecimiento:

| 1. Datos personales     | z. Tipo de vinculo           | 3. Documenta               | cion 4. ingresos | adicionale | o. Resumen |
|-------------------------|------------------------------|----------------------------|------------------|------------|------------|
| Información de ing      | resos del solicitante        |                            |                  |            |            |
| Tiene ingresos de renta | , actividad patronal o ac    | ividad profesional indeper | ndiente? SI      |            |            |
| J                       |                              |                            |                  |            |            |
| comprobante:            | Seleccionar archivo          | lingúnccionado             |                  |            |            |
|                         | l tamaño del archivo NO debe | superar los 5 MB           |                  |            |            |

4) Si aporta al fondo de solidaridad deberá adjuntar constancia de estar al día, expedida por dicha institución:

| I. Datos personaic    | 2. VINCUIO               | 3. Documentacio:          | 4. Adicionales          | 5. Uticina   | 6. Resumen |
|-----------------------|--------------------------|---------------------------|-------------------------|--------------|------------|
| ¿Aporta al fondo      | de solidaridad?          |                           |                         |              |            |
| ¿Está comprendido en  | l los alcances de la Le  | y 16.524 del 25/07/94 con | modificaciones de la Le | y 17.451 del |            |
| 10/01/2002? <b>SI</b> |                          |                           |                         |              |            |
| Comprobante:          |                          | Examinar                  |                         |              |            |
|                       | El tamaño del archivo NO | debe superar los 5 MB     |                         |              |            |

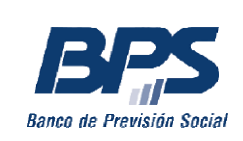

#### Paso 5 – Oficina

En esta pantalla debe seleccionar la sucursal en la que desea realizar el trámite y luego hacer clic en *Continuar.* 

| 1. Datos personale                         | 2. Vínculo | 3. Documentació:   | 4. Adicionales | 5. Oficina | 6. Resumen   |
|--------------------------------------------|------------|--------------------|----------------|------------|--------------|
| Sucursal                                   |            |                    |                |            |              |
| Seleccione la sucursal: * OFICINA MONTEVII |            | MONTEVIDEO PRESTAC | CIONES ~       |            |              |
| Volver a Ingresos adic                     | ionales    |                    |                |            | Continuar >> |

#### Paso 6 – Resumen

En la pantalla *Resumen* se observa toda la información del trámite, que deberá verificar. Luego debe seleccionar la opción *Bajo apercibimiento de lo dispuesto por el art. 239 del código penal declaro que los datos ingresados son correctos* y presionar *Confirmar:* 

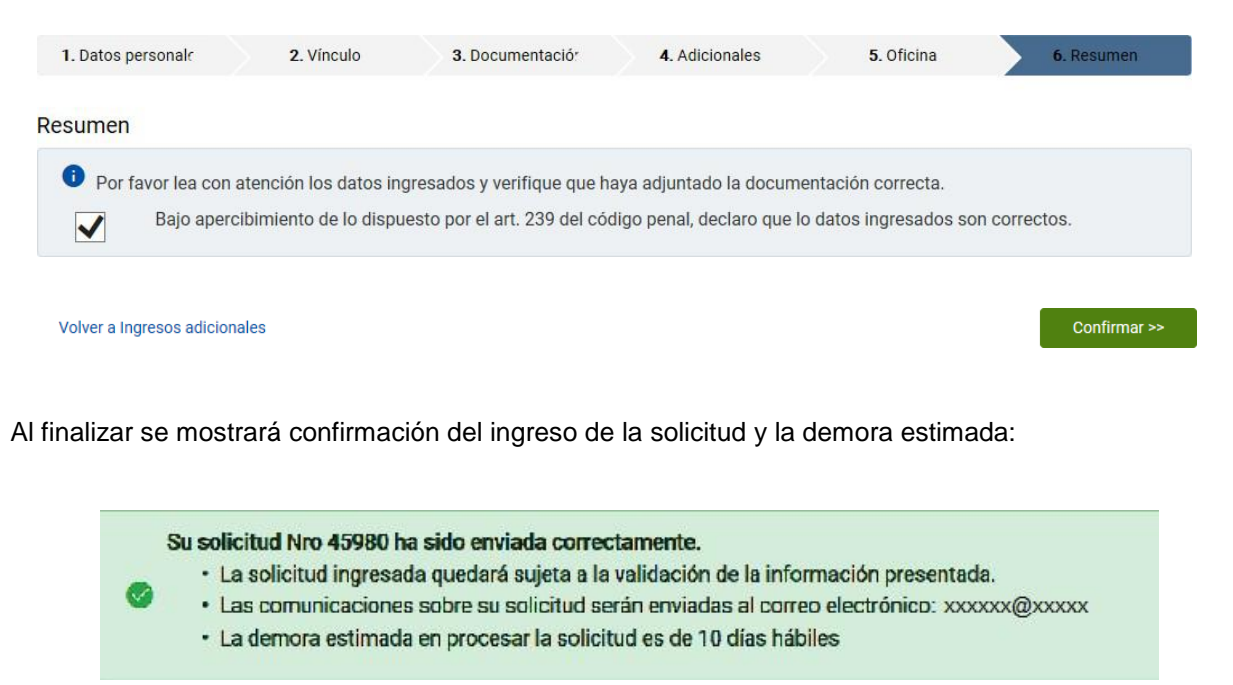